## PROCEDIMIENTO

## Pago de Matrícula y/o Derecho de Enseñanza

## PASOS PARA PAGAR EN LA PLATAFORMA DE SAN MARKET

PASO 1 – Crear usuario hacer clic en "Registrarse ahora" llenar los datos que solicita, luego "Iniciar sesión".

PASO 2 – Para realizar el pago del Derecho de Matrícula, seleccionar "Grupos". Para realizar el pago del Derecho de Enseñanza, seleccionar "Catalogo" y digitar en la barra de busqueda "DERECHŎ DÉ ENSEÑANZA".

PASO 3 – Seleccionar el "ITEM" que realizará correspondiente a su condición de alumno y su programa de estudio.

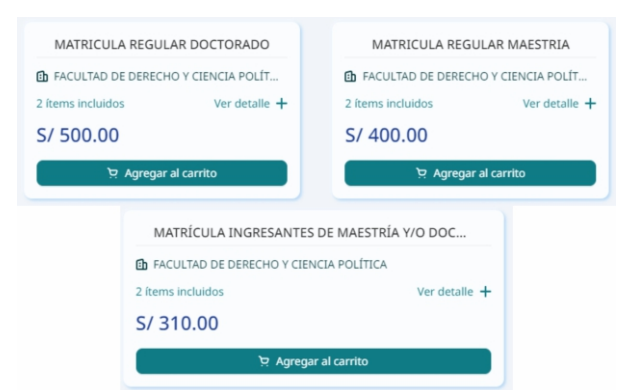

PASO 6 – Seleccionar el tipo de documento de pago "Boleta/Factura" e ingresar el Documento de Identidad.

PASO 7 – Después de generar el ticket, se proporcionará un código de pago para que pueda completar la transacción

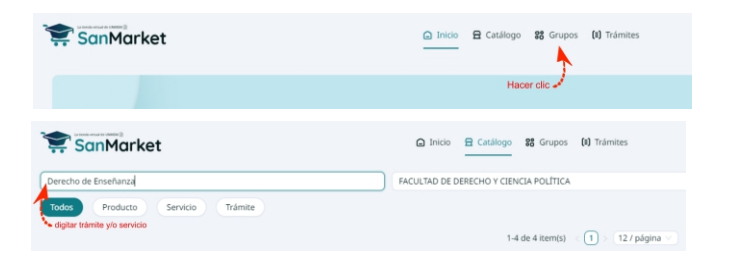

## PASO 4 – Hacer clic en "Agregar al carrito"

PASO 5 – Hacer clic en "Generar ticket de pago"

| Mi carrito 0 item(s), 1                            | grupo(s), 0 cuota(s)                               | 3         |
|----------------------------------------------------|----------------------------------------------------|-----------|
| MATRÍCULA INGRES FACULTAD DE DER 2 ítems incluidos | SANTES DE MAESTRÍA Y/O<br>RECHO Y CIENCIA POLÍTICA | 🗑 Elimina |
| Cantidad: - 1 +                                    | $\odot$                                            | S/ 310.0  |
| Monto total:                                       | Hacer clic                                         | S/ 310.00 |
|                                                    | Cenerar ticket de page                             |           |

en cualquiera de los canales de atención que te ofrece el BCP.

PASO 8 – Tiene un plazo de 24 horas para que pueda cancelar el ticket de pago generado.

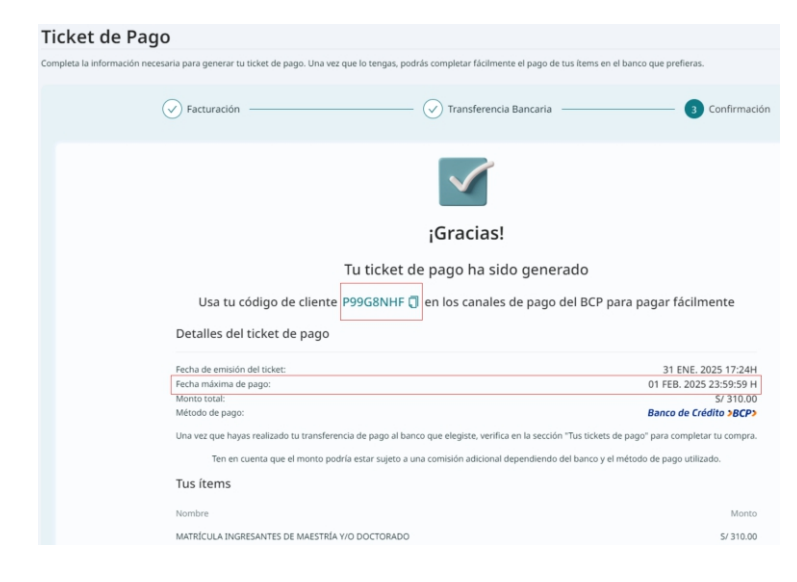